# DLC-02 (DALI) 版本更新纪录明细

### 一、 升级方式:

DLC-02 低版本韧体 (R1.x,R2.x) 升级至 R3.0 方法:

- 1. DLC-02 按住面板"SET"键,拔掉 USB 线,重启 AC 供电;可见 BUS A 和 BUS B 两颗 LED 交替闪烁,则说明进入升级模式成功;进行下一步。
- 2. DLC-02 通过 USB 与 PC 对接, DLC-02 PC 软件即可连接 DLC-02, 连接成功进行下一步。
- 3. 至 DLC-02 PC 主接口依次选择: System -> Firmware Upgrade;选择档案升级。
- 4. 软件升级直接于计算机控制面板 ,删除旧版软件 ,并另外下载新版软件至计算机系统中即可。

#### 注:2.x 版与 3.x 版因更新幅度过大无法互通使用, 若系统软件无法与韧体

(DLC-02)联机,请确认软/韧体版本是否为最新版本。

### 二、更新功能明细

#### 最新更新日期: 2024/07/30

| 主机韧体版本 | 计算机软件版本 | 功能                                       |
|--------|---------|------------------------------------------|
|        |         | 1. 新增脱机虚拟 (Virtual Lamp) 配置功能,配置与现场可独立操作 |
|        |         | 2. 支持局域网 (TCP/IP) 可连接计算机软件配              |
|        |         | 置                                        |
|        |         | 3. 新增人因照明 (HCL) 功能                       |
|        |         | 4. 传感器情境 (Effect) 设定功能全面升级               |
| R3.3   | V3.1    | 5. 支持多个传感器整合使用                           |
|        |         | 例: Occupancy Sensor 与 Light Sensor 组     |
| 卜载连结   | 卜载连结    | 合(Sensor Interaction)                    |
|        |         | 6. 照明组合功能 (Combination Output)           |
|        |         | 7. 增加主机软件开机密码及软件档案设置密码                   |
|        |         | 8. 新增 Timer 批量删除功能                       |
|        |         | 9. 群组 (Group) 支持修改名称                     |
|        |         | 10. 情境接口 (Effect) 按键开关设备增加阻断             |
|        |         | (Block) 功能                               |

|      |      | 1. 支持修改 DLC-02 的网关与子网掩码       |
|------|------|-------------------------------|
| R2.4 | V2.3 | 2. 新增日光节约功能 (Daylight Saving) |
| 下载连结 | 下载连结 | 3. 序列 (Sequence) 新增时间设定:分钟设定  |
|      |      | 4. 系统诊断功能 (Diagnosis)         |
|      |      |                               |

## 三、常见问题:

- DLC-02 旧机升级为新韧体后,是否会影响原本内部已存参数?
  大版本修改 (R2.x 升至 R3.x) 涉及通信协议改动,原已存参数不能保证其动作的正确性。
- 如何降低 DLC-02 版本?
  第一步: MW 官网下载旧版本升级档;第二步:DLC-02 通过 USB 与 DLC-02 PC 连接,至 主接口 System -> Firmware Upgrade 接口升级。
- 忘记连接密码?如何重置密码?
  重置为出厂密码可通过 DLC-02 的物理按键实现
  按 "ESC" -> "System" -> "Other" -> "Reset to Default"; 重置为出厂密码;但重置密码后,内部
  已存参数将被洗掉,所以请保管好设定的密码。